# Instalacija i korišćenje L-PFR

Lokalni procesor fiskalnih računa (skraćeno L-PFR) služi za fiskalizaciju računa u MP. Svi korisnici nove fiskalizacije po zakonu moraju imati bar jedan L-PFR po prodajnom mestu. On fiskalizuje račune i može se ravnopravno koristiti kao i V-PFR. Njegova prednost je u tome što može da se koristi kad ne radi server PU, pa čak i ako nema interneta. Računi se u tom slučaju čuvaju interno u L-PFR, pa se naknadno šalju na server PU kad se ponovo uspostavi internet veza. Cloud korisnici ne mogu da koriste ESIR kad nema interneta, ali L-PFR može da im koristi kad ne radi V-PFR servis (što se povremeno dešava).

## **INSTALACIJA L-PFR**

Instalaciju L-PFR možete skinuti sa ovog linka. Ukoliko vam link ne radi, idite na naš sajt https://wings.rs/pomocni-programi/ i u njemu izaberite Fiskalni uređaji/L-PFR+ Windows.msi.

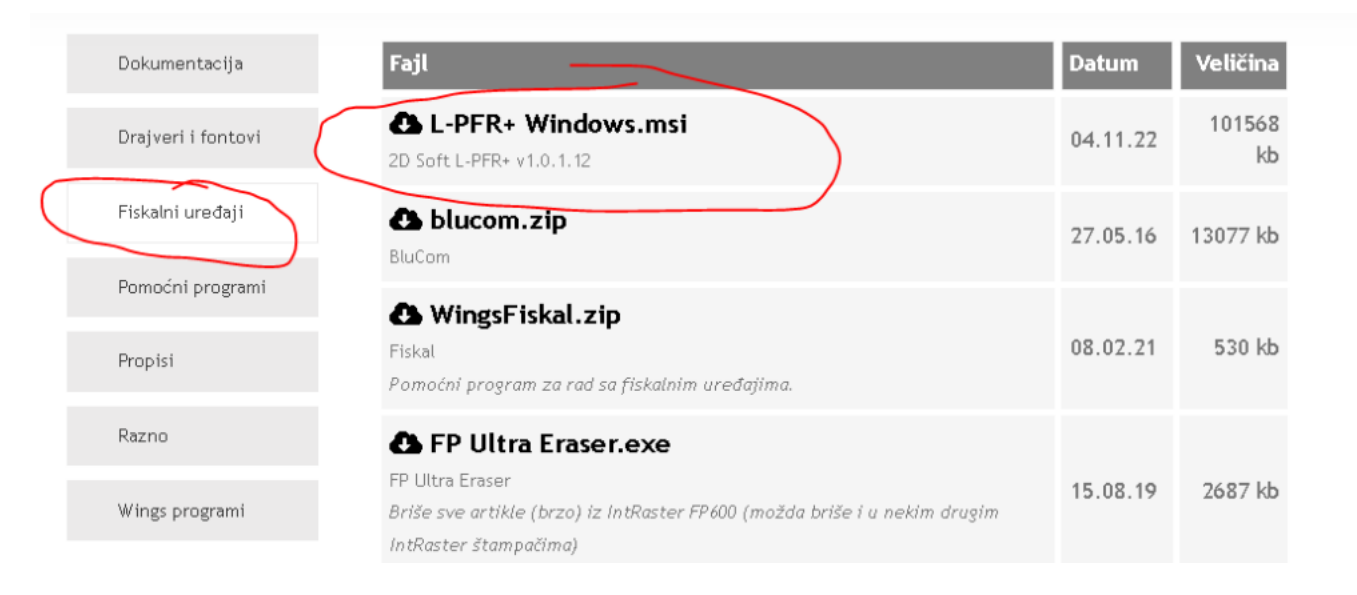

Zatim kliknete na fajl **L-PFR Windows.msi** koji ste skinuli. Ukoliko vam AV program javi neko upozorenje, ignorišite ga. Zatim nekoliko puta kliknite na "Dalje". Potvrdite da se slažete sa uslovima korišćenja:

| 🛃 Instalacija programa L-PFR+ 🛛 🗌                                                                                                    | ×        |
|----------------------------------------------------------------------------------------------------|----------|
| Uslovi korišćenja aplikacije                                                                                                    |          |
| Pažljivo pročitajte uslove korišćenja                                                                                                    | <b>A</b> |
| Uslovi korišćenja                                                                                                    | ^        |
| 2D Soft doo, Narodnog Fronta 21/6/601, 21000 Novi Sad, PIB:<br>101647464, MB: 08745838] (u daljem tekstu "Kompanija"ili "mi")<br>upravlja aplikacijom L-PFR+ (u daljem tekstu "aplikacija").                                                                            |          |
| Vaše instaliranje, kao i korišćenje ove aplikacije podleže ovim<br>uslovima korišćenja i važećim zakonskim propisima koji uređuju<br>ovu oblast. Instalacijom i korišćenjem aplikacije prihvatate, bez<br>ograničenja, ove uslove korišćenja. Ukoliko ne prihvatate ove | ~        |
| ✓ Prihvatam navedene uslove korišćenja                                                                                                    |          |
| Odštampaj Nazad Dalje (                                                                                                    | Otkaži   |

| # Instalacija programa L-PFR+                                                           | – 🗆 X                                            |
|-----------------------------------------------------------------------------------------|--------------------------------------------------|
| <b>Prilagođena instalacija</b><br>Izaberite način na koji želite da instalirate funkcij | e. 🚱                                             |
| Kliknite na ikone u okviru stabla ispod da biste pro<br>instalirane.                    | omenili način na koji će funkcije biti           |
| L-PFR+ Servis<br>L-PFR+ Aplikacija                                                      | Ova funkcija zahteva 3340kB na<br>čvrstom disku. |
|                                                                                         | Potraži                                          |
| Uspostavi početne Upotreba diska vrednosti                                              | Nazad Dalje Otkaži                               |

Na kraju kliknite na "Instaliraj" i sačekajte da se završi instalacija. Biće vam potrebna amdnistratorska prava na računaru da bi uspešno završili ovu operaciju. Pošto je L-PFR već startovan, dobićete i poruku da treba ugasiti neke aplikacije, što potvrdite:

| 🞲 Instalacija programa L-PFR+                                                                                                    | × |
|----------------------------------------------------------------------------------------------------|---|
| Datoteke u upotrebi                                                                                                    |   |
| Neke datoteke koje treba ažurirati trenutno se koriste.                                                                                                    | Ø |
| Sledeće aplikacije koriste datoteke koje ova instalacija treba da ažurira. Možete dozvoliti u<br>za instalaciju da ih zatvori i pokuša ponovo da ih pokrene ili kasnije ponovo pokrenuti<br>računar. |   |
| L-PFR+ Service<br>Sdc.Gui,Wpf                                                                                                    |   |
|                                                                                                    |   |
| ○ <u>N</u> e zatvaraj aplikacije. Biće potrebno ponovno pokvetanje sistema.                                                                                                    |   |
| Uredu Otkaži                                                                                                    |   |

Na kraju dobijate poruku da je instalacija izvršena.

#### **PODEŠAVANJE L-PFR**

L-PFR čuva u internoj memoriji sve račune, ali samo dok ih ne pošalje na server PU. **Zato je neophodno da se uključi opcija koja čuva račune i posle slanja**, što je izuzetno korisno ako se desi neka havarija. To se radi na sledeći način:

- kliknite na ikonicu L-PFR koja se nalazi pored sata:

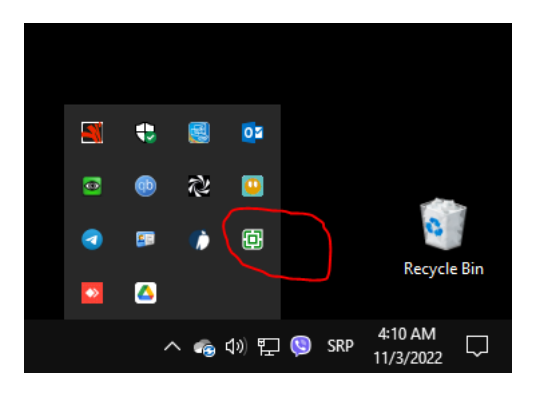

- Kliknite na dugme se podešavanje L-PFR:

|                                                                                      | UPOZORENJE!<br>Licenca uskoro ističe                               | 04.11.2022. 01:16:23 |
|--------------------------------------------------------------------------------------|--------------------------------------------------------------------|----------------------|
| Čitač: Gemalto USB Smar                                                              | rt Card Reader 0                                                   | Svi paketi ispravni  |
| Wings Београд, SBGTAMVX, važi do: 29.03.2025.<br>https://api.sandbox.suf.purs.gov.rs |                                                                    | Svi paketi poslati   |
|                                                                                      |                                                                    | Svi paketi iščitani  |
|                                                                                      | L-PFR+ je operativan                                               | 0 / 10,000,000       |
| رلان                                                                                 | SUF server je dostupan i automatsko slanje<br>paketa je omogućeno. | 10h 40m 52s          |
|                                                                                      |                                                                    | LOKALNO IŠČITAVANJE  |
| Proizvođač: 2D Soft doo                                                              |                                                                    |                      |

- Izaberite opciju "Podešavanje servisa"

 U dobijenoj formi izaberite za "Brisanje paketa" opciju "Odloženo nakon dok. o iščitavanju" i upišite željeni broj dana.

| Port servisa 7500                                      | Interval notifikacije statusa 1 v min                 |
|--------------------------------------------------------|-------------------------------------------------------|
| Nivo logovanja Detaljan -                              | Vreme isticanja zahteva ka SUF serveru 🛛 30 🛛 🐣 sek   |
| Čitač Automatski izbor čitača 🗸                        | Interval NTP sinhronizacije 48 v sati                 |
| Brisanje grešaka nakon 30 dana                         | Interval za internet iščitavanje 10 👻 min             |
| Brisanje paketa Odloženo nakon dok. o išč. v 10 v dan  | a) Maksimalno čekanje na dokaz o iščitavanju 60 × min |
| Zamena nestandardnih karaktera tokom JSON konverzije 🗌 | Veličina QR koda Podrazumevana v                      |
| Lokacija baze (interne memorije) Podrazumevana 🗸       |                                                       |
| Lokacija log datoteka Podrazumevana v                  |                                                       |
| Koristi HTTPS                                          |                                                       |
|                                                        |                                                       |

## KORIŠĆENJE ZA CLOUD/RD KORISNIKE

Pošto se L-PFR servis poziva sa strane servera preko interneta, neophodno je da njegova IP adresa bude javno dostupna. Na primer, kada se L-PFR instalira lokalno, on se poziva preko adrese:

http://localhost:7500/api

Ukoliko je u server na internetu, "localhost" se menja konkretnom adresom. Adresa bi trebala da bude fiksna i javna a port otvoren i forwardovan na routeru.

Wings Cloud korisnici imaju mogućnost da koriste naš poseban program koji omogućava prosleđivanje komandi sa clouda na lokalni L-PFR. **Da biste koristili ovu mogućnost morate imati verziju App-a noviju od 1. novembra 2022**. Prvi korak je da se u sistemskim opcijama/Podešavanje programa/Fiskalizacija podesi L-PFR u spisku procesora. Ukoliko nemate već definisanu L-PFR instancu koristite komandu **F2** za kreiranje nove ili komandu **F4** za izmenu postojećih podešavanja:

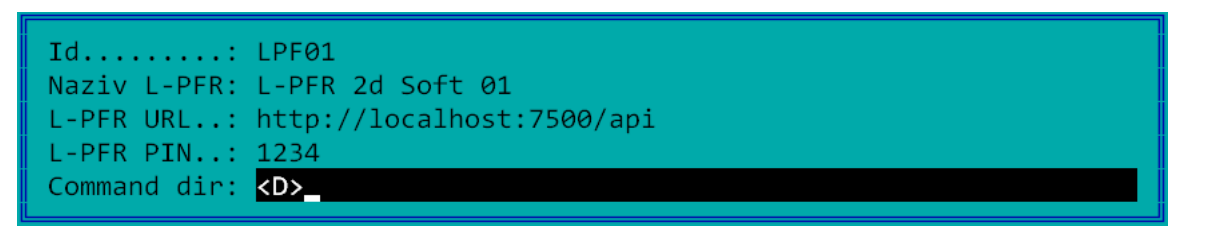

Primetite da je zadat Command dir. Tu se upisuje specijalna oznaka <D> koja u stvari označava da komande treba prosleđivati na lokalni L-PFR. Drugi korak je da sa našeg sajta preuzmete najnoviju verziju cloud.exe klijenta za startovanje clouda (cloud klijent). Normalno ga startujte i kliknite na Settings:

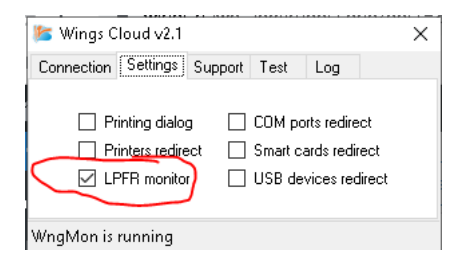

U tom meniju uključite opciju "LPFR monitor". Posle toga normalno startujte program. Ako za fiskalizaciju izaberete opisani L-PFR, svi zahtevi će se prosleđivati L-PFR-u instaliranom na računaru sa koga se poziva program. Rad u kasi će biti malo sporiji zato što podaci putuju preko interneta, ali sve opcije će raditi na uobičajen način.

#### Ukoliko imate više računara koji koriste jedan L-PFR, to možete rešiti ovako:

pretpostavićemo da je L-PFR instaliran na jednom računari i da je podešen da zahteve dobija na adresi localhost:7500. Recimo da taj računar ima lokalnu IP adresu 192.168.0.12. Prvo treba na svim radnim stanicama instalirati WngMon na prethodno opisani način. U App-a u Sistemske opcije/Podešavanje programa/Fiskalizacija otvori se novi LPFR i podesi se ovako:

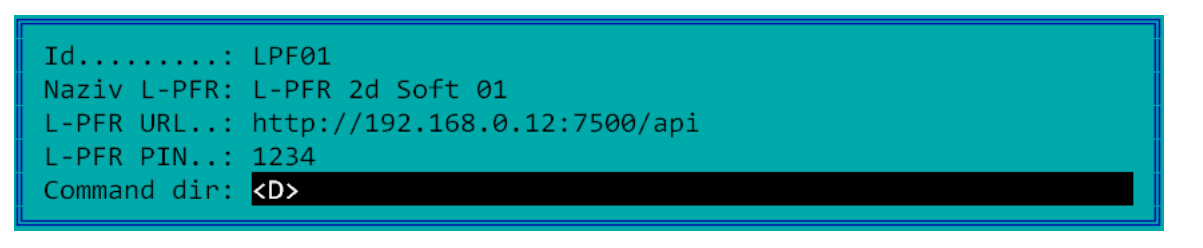

Primetite da je URL sada adresa lokalnog računara na kome je L-PFR, pa će sve stanice moći da šalju zahteve na L-PFR.

## INSTALACIJA NA STARIJIM RAČUNARIMA

U veoma retkim slučajevima može se javiti greška kod instalacije. U tom slučaju neophodno je instalirati Token Manager (TrustEdge) i restartovati LPFR servis.

http://crl.mup.gov.rs/TrustEdgeID\_x64.msi

Ukoliko se instalacija prekine potrebno je ubaciti čitač kartica u računar i u njega neku karticu (bezbednosni element, ličnu kartu i sl) i ponovo pokrenuti instalaciju.

Ukoliko LPFR servis i nakon toga ne moze biti pokrenut na Win7 preduslovi da bi servis radio su sledeći:

- 1. Visual C++ Redistributable for Visual Studio 2015 https://aka.ms/vs/17/release/vc\_redist.x86.exe
- 2. .NET framework min. 4.7.1 (https://dotnet.microsoft.com/en-us/download/dotnet-framework/net471)
- 3. Window 7 SP1 sa uključenim update i ažuriran na poslednju dostupnu verziju (ili https://www.catalog.update.microsoft.com/Search.aspx?q=KB3125574) Instaliran i uključen čitač kartica sa njegovim odgovarajućim drajverima